## Rank One Sport Mobile Website--- www.rls.mobi

## **Parent/Community User Tutorial**

Once you have accessed the mobile website—touch the first tab "Parents / Community-view a schedule"

| RankOneSport                          |   |
|---------------------------------------|---|
| Parents / Community - View a Schedule | > |
| Rank One Members - Login              |   |
| About Us                              |   |
| Contact Us                            | > |
| Rank One Sport Full Website           | > |

From the next page, enter the name of the school. (Example *Test1 HS*) A list of schools and teams that match the search criteria will appear. If there are multiple schools with the same name, use the "city" search to narrow down the list.

Once the school name has been entered, you can narrow your search by selecting a sport from the drop down list. (See example below)

| Back                                   | Public Schedules                                                                                                    |                        |
|----------------------------------------|----------------------------------------------------------------------------------------------------|------------------------|
| School: School/I HS<br>Sport:<br>City: |                                                                                                    |                        |
| School<br>School1 HS                   | Tram/Sport/Level 9th Gride Tam 1 Basketball - M 9th gride 9th gride 9th grid | View<br>Not Yet Public |
| School1 HS                             | 9th Grade Team 2<br>Basketball - M<br>9th grade                                                                                                    | Not Yet Public         |
| School1 HS                             | Fieldhouse USA<br>Basketball - M<br>Varsity                                                                                                    | Not Yet Public         |

| Back                                                  | Public Schedules                              |                |
|-------------------------------------------------------|-----------------------------------------------|----------------|
| School: School HS<br>Sport: Football - Men's<br>City: |                                               |                |
| School                                                | Team/Sport/Level                              | View           |
| School1 HS                                            | 9th Grade Team 1<br>Football - M<br>9th grade | Not Yet Public |
| School1 HS                                            | JV FB<br>Football - M<br>Junior Varsty        | Not Yet Public |
| School1 HS                                            | Varsity FB<br>Football - M<br>Varsity         | View Schedule  |

Click the "<u>View Schedules</u>" tab on the right hand side.

| Back                       |                                | Public Schedules                        |                |
|----------------------------|--------------------------------|-----------------------------------------|----------------|
| School:<br>Sport:<br>City: | School1 HS<br>Football - Men's |                                         |                |
| School                     |                                | Team/Sport/Level<br>9th Grade Team 1    | View           |
| School1 HS                 |                                | Pottball - M<br>9th grade               | Not Yet Public |
| School1 HS                 |                                | JV FB<br>Football - M<br>Junior Varsity | Not Yet Public |
| School1 HS                 |                                | Varsity FB<br>Football - M<br>Varsity   | View Schedule  |

When you click on "<u>View Schedule</u>", the schedule will populate.

You will get the following information: Schedule description, Date, Time, Opponent, and Location.

To get a map to the game---click on the location and a Google map will open.

To sign up for email alerts go to the bottom of the page, enter your email address, and click on the "Subscribe" button.

| Back                                                                                                    | Public Schedules         |                    |                                                     |                                 |                                             |      |
|----------------------------------------------------------------------------------------------------|--------------------------|--------------------|-----------------------------------------------------|---------------------------------|---------------------------------------------|------|
| School1 HS - Football (M) - Varsity                                                                               |                          |                    |                                                     |                                 |                                             |      |
| Varsity FB - 2012/2013                                                                                            | Time                     |                    | Opposet                                             | Leader                          |                                             |      |
| 8/24/2012                                                                                                    | 7:30 PM                  | Hazelwood L        |                                                     | H-THS Stadium                   |                                             | View |
| 8/30/2012                                                                                                    | 3:00 PM                  | Voyager RAINED OUT |                                                     | H-HOME                          |                                             | View |
| 8/31/2012                                                                                                    | 7:00 PM                  | Francis Howell /   |                                                     | A-Frisco Centennial High School |                                             | View |
| 9/7/2012                                                                                                    | 7:00 PM                  | University Oity    |                                                     | H-THS Stadium                   |                                             | View |
| Enter your E-Mail address in the best below to receive e-mail alerts regarding this schedule.           Subscribe |                          |                    |                                                     | 4                               |                                             |      |
| Type your email I<br>click on Subscribe<br>receive email ale                                                      | here and<br>e to<br>rts. |                    | Click on the location and<br>Map will be displayed. | a Google                        | To get more<br>information click on<br>View | 1    |